| CUSTOMER<br>SATISFACTION<br>TRANSPORT<br>OUTCK RESPONSE<br>DISTRIBUTION<br>JUST IN THE<br>WAREHOUSING<br>INTEGRATION                                                                                                    | Logistics<br>Software<br>International        | Logistics Solut<br>to<br>Supply Chain<br><u>Microsoft</u><br><u>GOLD CERTIFIED</u><br>Partner | tions Provider<br>o<br>Management<br>Mobility Solutions<br>ISV/Software Solutions<br>Business Process and Integration | Suite 9.2, Level 1<br>Zenith Business Centre<br>6 Reliance Drive<br>Tuggerah NSW 2259<br>Australia<br>Tel: +61 2 4351 3500<br>Email: <u>support@lsi.net.au</u><br>Web site: <u>www.lsi.net.au</u><br>ABN: 33 414 337 680 |  |
|----------------------------------------------------------------------------------------------------|-----------------------------------------------|-----------------------------------------------------------------------------------------------|----------------------------------------------------------------------------------------------------|----------------------------------------------------------------------------------------------------|--|
| iSupply software application - release advice - version 8.7.8.1                                                                                                    |                                               |                                                                                               |                                                                                                    |                                                                                                    |  |
| Prerequisites - iSupply       Prerequisites - iSupplyRF         iSupply version 8.7.7.1       Microsoft .NET Compact Framework 3.5         Microsoft .NET Framework 4.0       Microsoft .NET Compact Framework 3.5         Microsoft Report Viewer 2010 SP1       SAP Crystal Reports Runtime Engine for .NET Framework 4         iSupply release and version details       iSupply version:         iSupply version:       8.7.8.1         Release status:       General release         Applications released:       iSupply. iSupplyWeb, iSupplyRF         This release must be installed to the test environment and user acceptance tested before installation to the live environment |                                               |                                                                                               |                                                                                                    |                                                                                                    |  |
| iSupply version 8.7<br>MSI path and name<br>SQL update scripts                                                                                                    | 7 <u>.8.1</u> releas<br>e: http:/<br>:: DB8-7 | ed 24/05/2013 (01<br>/www.lsi.net.au/fi<br>'-8-1.sql                                          | 18364)<br>les/versions/iSupply                                                                                        | /-8-7-8-1.zip                                                                                                    |  |

Job-no Code Details/remarks

| 018368 | PM | Confirm RF Pick/Pack Boxes<br>Enable changes to receiver name and address<br>iSupply [TD2] (NHU)                                 |  |
|--------|----|----------------------------------------------------------------------------------------------------|--|
| 018365 | PM | Order Entry<br>Ensure that an order contains a receiver name and address line 1<br>iSupplyPortal [TD2]                           |  |
| 018363 | PM | Cycle Count<br>Record a count of zero for a product<br>iSupplyRF [TD2] (NHU)                                                     |  |
| 018362 | PM | Confirm RF Pick/Pack Boxes<br>Disallow a change to transporter/service once the first IBN is scanned<br>iSupply [TD2] (NHU)      |  |
| 018360 | PM | RF Task Monitor<br>Ensure that an order with lower case sender code displays<br>iSupply [TD2] (NHU)                              |  |
| 018359 | PM | Export Consignment Data to Transporter<br>Australia Post - ensure that there is a delivery name populated<br>iSupply [TD2] (NHU) |  |
| 018358 | PM | Ticket Expiry and Timeout<br>Improve error messages when session ticket expires<br>iSupplyPortal [TD2] (NHU)                     |  |
| 018321 | LS | Print IBN Labels<br>Rectify barcode size to fit on label stationery<br>iSupply [TD2] (NHU)                                       |  |
| 018319 | LS | Order Entry<br>Always default orders to Held state if Sender/Warehouse maintains stock<br>iSupplyPortal [TD2] (NHU)              |  |
| 018315 | LS | Print IBN Labels<br>Rectify incorrect printing of IBN barcodes when printing ranges<br>iSupply [TD2] (NHU)                       |  |
| 018295 | PM | Import Orders<br>Ensure derived receiver codes do not contain spaces and/or commas<br>iSupply, iSupplyWeb, iSupplyPortal [TD2]   |  |
| 018290 | PM | Pick/Pack<br>Disable scanning on pick slip header to prevent incorrect IBN recording<br>iSupplyRF [TD2] (NHU)                    |  |
| 018285 | РМ | Pick/Pack<br>Rectify crash with parallel transactions error message<br>iSupplyRF [TD2] (NHU)                                     |  |

| None                              | None        |  |
|-----------------------------------|-------------|--|
| Import/export file format changes |             |  |
| Transaction                       | Data fields |  |
| None                              | None        |  |

### <u>Notes</u>

18362 Confirm RF Pick/Pack Boxes

When the first IBN of a pick slip is scanned, the user can change the transporter and service from the autopopulated defaults. Once the first IBN has been OK'd, the transporter and service are disabled for all subsequent IBNs in the pick slip. If, after the first IBN has been scanned, it is found that the transporter/service needs to be changed, all IBNs for the pick slip must be scanned and the consignment created. The consignment note is then changed via change mode and the freight labels reprinted.

18368 Confirm RF Pick/Pack Boxes

When the first IBN of a pick slip is scanned, the user can change the receiver name and address details. Once the first IBN has been OK'd, the receiver name and address details are disabled for all subsequent IBNs in the pick slip. If, after the first IBN has been scanned, it is found that the receiver name and address details need to be changed, all IBNs for the pick slip must be scanned and the consignment created. The consignment note is then changed via change mode and the freight labels reprinted.

#### iSupply install steps for this release when upgrading from iSupply version 8.7.7.1

#### **Preparation**

- 1. Ensure all users are logged out of iSupply and cannot log in.
- 2. Stop the eCS service on the server that runs it.
- 3. Stop any external processes that may access the iSupply database.
- 4. Make a backup copy of the iSupply SQL database.

### Application server (x86)

- 1. Uninstall the currently installed iSupply Windows version via Control Panel.
- 2. Uninstall the currently installed iSupply eCS Service version via Control Panel.
- 3. Install iSupply Windows 8-7-8-1.msi by running "setup.exe".
- 4. Ensure that the configuration file "C:\Program Files\LSI\iSupply Windows\iSupplyWindows.exe.config" has been updated with the server and database names.
- 5. Install iSupply eCS Service 8-7-8-1.msi by running "setup.exe".
- 6. Ensure that the configuration file "C:\Program Files\LSI\iSupply eCS Service
- \iSupplyeCSService.exe.config" has been updated with the server and database names.

### Application server (x64)

- 1. Uninstall the currently installed iSupply Windows version via Control Panel.
- 2. Uninstall the currently installed iSupply eCS Service version via Control Panel.
- 3. Install iSupply Windows 8-7-8-1 x64.msi by running "setup.exe".

4. Ensure that the configuration file "C:\Program Files\LSI\iSupply Windows\iSupplyWindows.exe.config" has been updated with the server and database names.

5. Install iSupply eCS Service 8-7-8-1 x64.msi by running "setup.exe".

6. Ensure that the configuration file "C:\Program Files\LSI\iSupply eCS Service

- $\label{eq:scalar} \end{tabular} \end{tabul$
- 7. NGEN iSupply Windows
- 7.1. Place the files "ngen.exe" and "NGENiSupplyWindows.bat" into iSupply's installation directory (Default: "C:\Program Files\LSI\iSupply Windows\Client\").
  7.2. Run the NGENiSupplyWindows.bat from command prompt as an Administrator
- 8. NGEN iSupply eCS Service

8.1. Place the files "ngen.exe" and "NGENiSupplyeCSService.bat" into iSupply's installation directory (Default: "C:\Program Files\LSI\iSupply eCS Service\Client\").

8.2. Run the "NGENiSupplyeCSService.bat" from command prompt as an Administrator

# Web server (x86)

1. Uninstall the currently installed iSupply Web Services version via Control Panel.

- 2. Uninstall the currently installed iSupply Web version via Control Panel.
- 3. Install iSupply Web Services 8-7-8-1.msi by running "setup.exe".

4. Ensure that the configuration file "C:\inetpub\wwwroot\iSupplyWebServices\Web.config" has been updated with the server and database names.

5. Install iSupply Web 8-7-8-1.msi by running "setup.exe".

6. Ensure that the configuration file "C:\inetpub\wwwroot\iSupplyWeb\Web.config" has been updated with the URL of the iSupplyWebServices.

# Web server (x64)

1. Uninstall the currently installed iSupply Web Services version via Control Panel.

2. Uninstall the currently installed iSupply Web version via Control Panel.

3. Install iSupply Web Services 8-7-8-1 x64.msi by running "setup.exe".

4. Ensure that the configuration file "C:\inetpub\wwwroot\iSupplyWebServices\Web.config" has been updated with the server and database names.

5. Install iSupply Web 8-7-8-1 x64.msi by running "setup.exe".

6. Ensure that the configuration file "C:\inetpub\wwwroot\iSupplyWeb\Web.config" has been updated with the URL of the iSupplyWebServices.

# Database server

1. Run the following database update script(s) (using SQL Server Management Studio) to update the iSupply database: DB8-7-8-1.sql.

# <u>Finalisation</u>

- 1. Test run iSupply.
- 2. Start the eCS service on the server that runs it.
- 3. Start any external processes that may access the iSupply database.
- 4. Allow users to login to iSupply.